# (ประเภทตอบรับคำเสนอซื้อหลักทรัพย์)

ผู้ถือหุ้นเข้าสู่เว็บไซต์ <u>www.trinitythai.com</u> เพื่อเข้าสู่ระบบ E-Tender Offer (ก่อนทำการตอบรับคำเสนอสับเปลี่ยนหุ้น โปรดอ่านขั้นตอนการใช้ระบบงาน E-Tender Offer โดยมีรายละเอียด 4 ขั้นตอน)

TRINITY

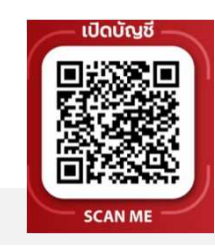

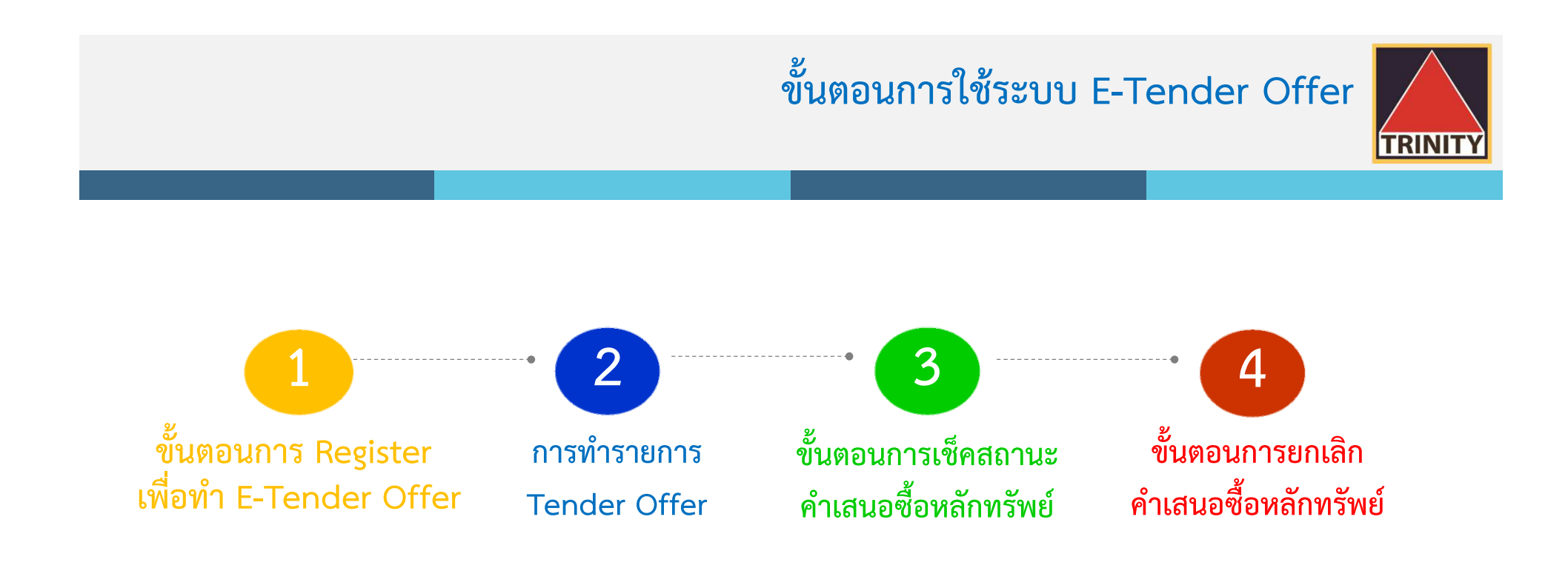

- 🐨 ระบบเปิดให้ทำ Tender Offer ตลอด 24 ชั่วโมง สิ้นสุดในวันสุดท้ายตามระยะเวลาการทำ Tender Offer
- 🥗 ระบบเปิดให้ทำการตรวจสอบผลการทำ Tender Offer โดยสิ้นสุดภายวันที่นายทะเบียนได้เครดิตหุ้นเข้าบัญชีซื้อขายหลักทรัพย์ของผู้ถือหุ้นเรียบร้อยแล้ว
- 🥗 ผู้ถือหุ้นสามารถตรวจสอบสถานะการทำ Tender Offer ได้ในวันทำการถัดไปหลังจากที่ บล.ทรีนีตี้ จำกัด ได้รับโอนหุ้นจาก Broker ของท่านเพื่อทำรายการ Tender Offer เรียบร้อยแล้วเท่านั้น

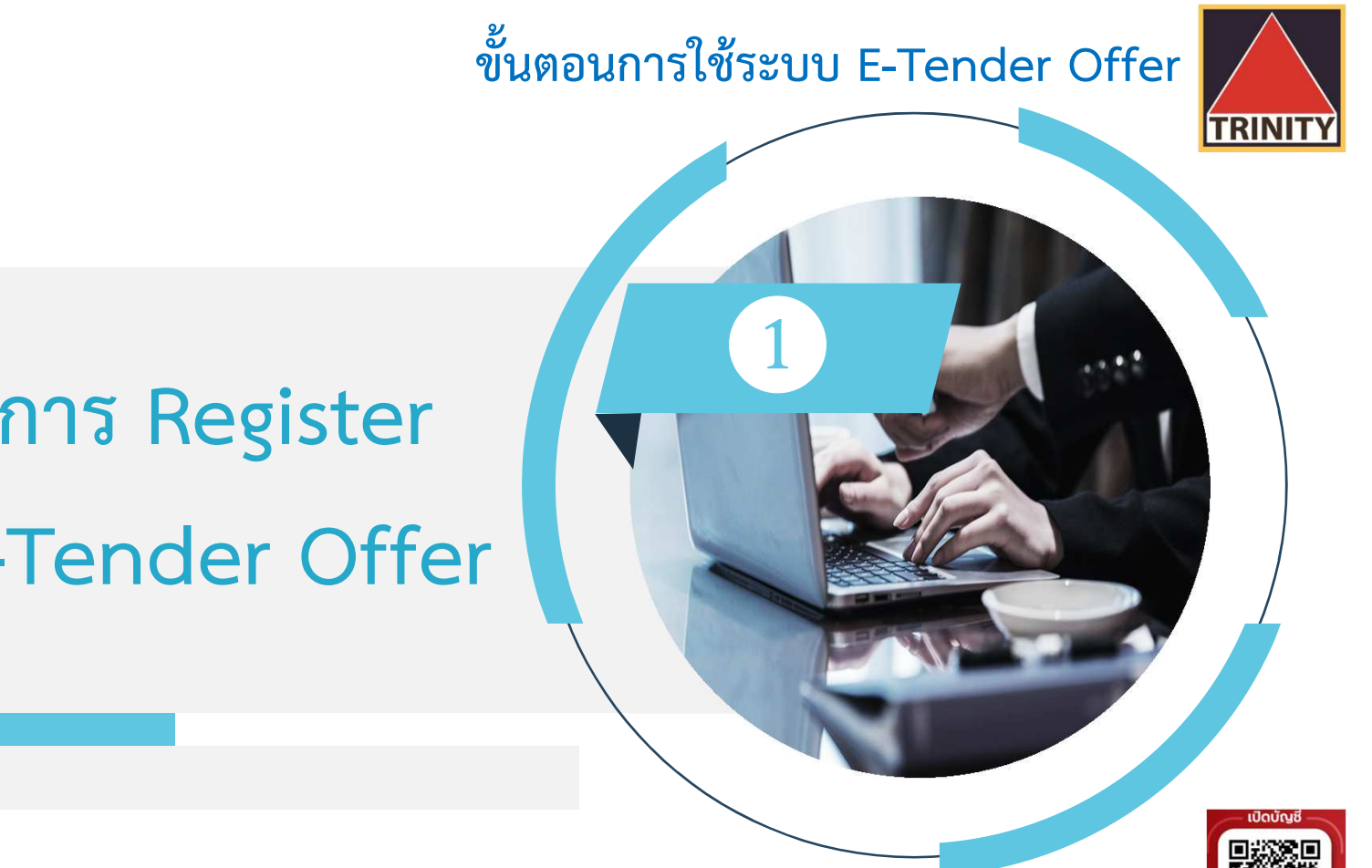

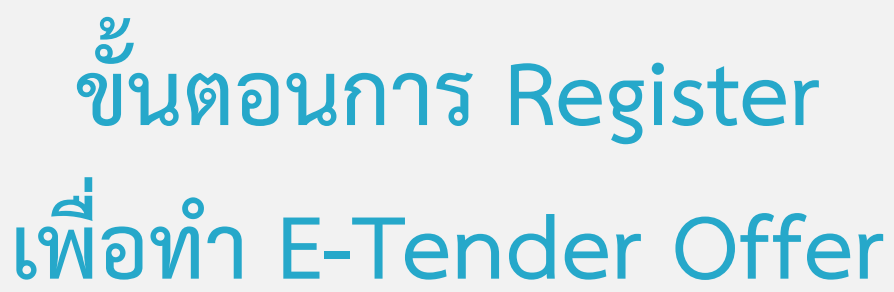

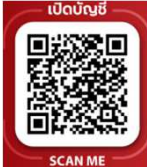

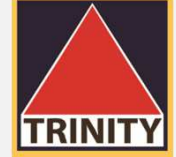

### ขั้นตอนการ Register เพื่อทำ E-Tender Offer

สรุปขั้นตอนการ Register เพื่อทำ E-Tender Offer มีทั้งหมด 4 ขั้นตอนดังนี้

- ผู้ถือหุ้นเข้าสู่เว็บไซต์ www.trinitythai.com เพื่อเข้าสู่ระบบ E-Tender Offer และระบุข้อมูลเลขที่บัตรประชาชน
- 2. เลือก "ส่งคำสั่ง Tender Offer"
- 3. ระบบจะทำการตรวจสอบข้อมูลการพิสูจน์ตัวตนของผู้ถือหุ้นโดยจะต้องผ่านขั้นตอนดังนี้
  - DOPA-Digital ID
  - Selfie Upload หรือ Dip chip
- 4. เข้าสู่ขั้นตอนการทำ Tender Offer
- 🍘 DOPA-Digital ID คือ ระบบการพิสูจน์และยืนยันตัวตนทางดิจิทัล เพื่อความปลอดภัยในการทำธุรกรรมผ่านช่องทางออนไลน์ ตามประกาศของสำนักงาน ก.ล.ต.
- 🥗 Selfie Upload คือ การตรวจสอบบัตรประชาชนทางดิจิทัล โดยการถ่ายรูปเซลฟี่ของผู้ถือหุ้นคู่กับบัตรประชาชน โดยต้องถ่ายให้เห็นใบหน้าและข้อมูลบนบัตรชัดเจน
- Dip chip คือ การตรวจสอบบัตรประชาชนด้วยอุปกรณ์อิเล็กทรอนิกส์ (กรณีผู้ถือหุ้นมาทำ Tender Offer ที่บริษัทตัวแทนด้วยตัวเอง)

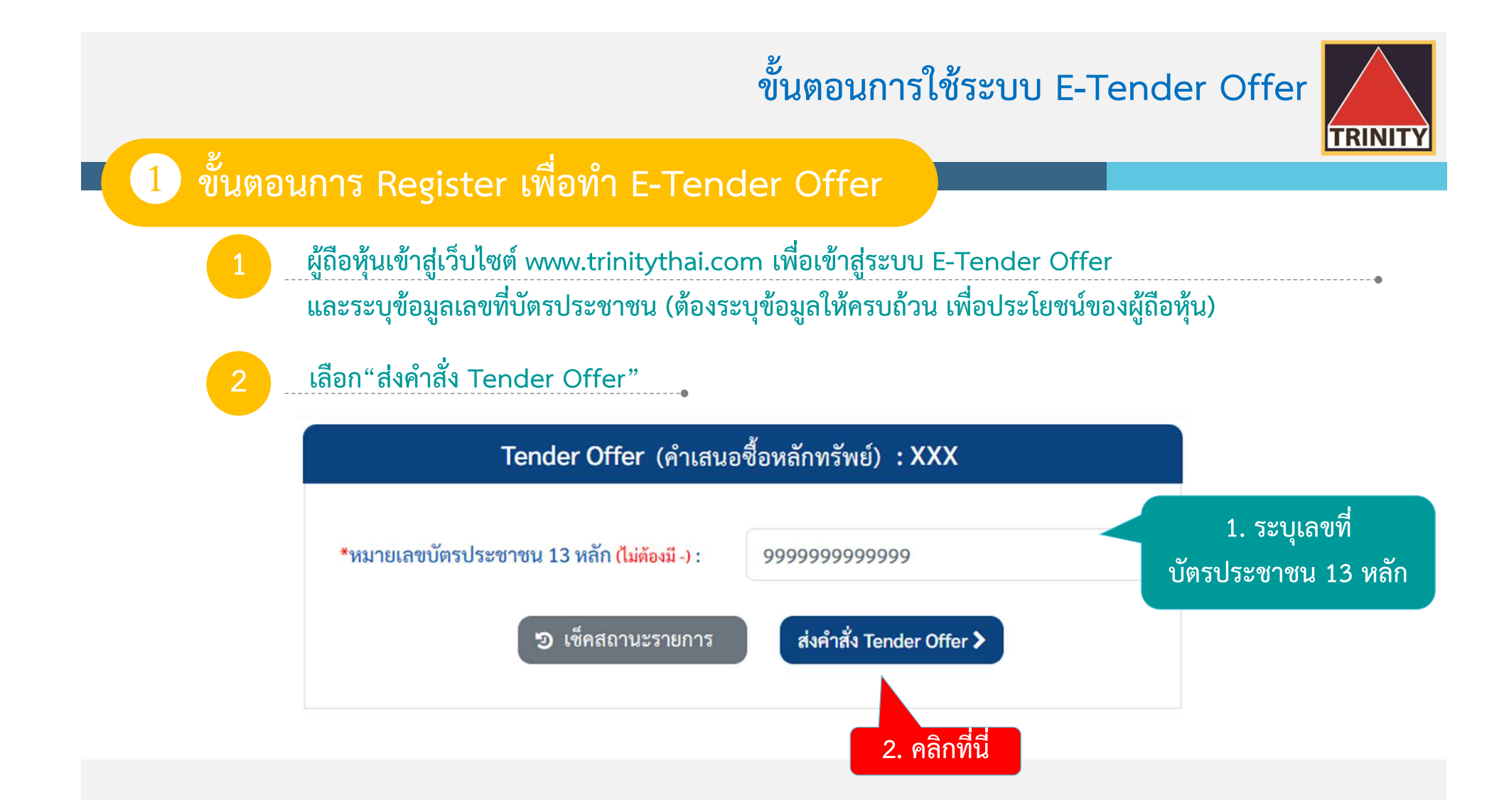

| 1 ขั้นตอนการ Register เพื่อที                                                                                                    | ขั้นตอนการใช้ระ<br>ก E-Tender Offer                                                                                                    | ະບູນ E-Tender Offer                                                                                                    |
|----------------------------------------------------------------------------------------------------|----------------------------------------------------------------------------------------------------|----------------------------------------------------------------------------------------------------|
| 3 ระบบจะทำการตรวจสอบข้อ<br>• กรุณาทำการยืนยันตัวตนเพื่อความปลอดภัยในการทำธุรกรรมผ่านช่องหางออนไลน์ ตามประกา<br>*หมายเลขบัตรประชาชน 13 หลัก (ไม่ล้องมี -) :<br>• คำน้ำหน้าชื่อ : | มูลการพิสูจน์ตัวตนของผู้ถือหุ้น<br>เซของสำนักงาน ก.ล.ศ.                                                                                        | <b>ขั้นตอน DOPA-Digital ID</b><br>1. ระบุเลขที่บัตรประชาชน 13 หลัก<br>2. เวืออ "คำกำหน้าตี่อ"                                                                                       |
| *ชื่อ/Firstname (ภาษาไทยเท่านั้น) :<br>*นามสกุล/LastName (ภาษาไทยเท่านั้น) :<br>*วันเกิด/BirthDate(วัน-เดือน-ปี พ.ศ.) :                                                         |                                                                                                    | <ol> <li>2. เลอก "คานาหนาชอ"</li> <li>3. ระบุ "ชื่อ"</li> <li>4. ระบุ "นามสกุล"</li> <li>5. * ระบุ "วัน-เดือน-ปี พ.ศ เกิด"</li> <li>6. ระบุ "Laser Code" หลังบัตรประชาชน</li> </ol> |
| *LaserCode(เฉพาะตัวอักษรและตัวเลขเท่านั้น) :<br>ต่ะ                                                                                                    | <ul> <li>ไม่ทราบ วัน/เดือน เกิด</li> <li>หมายเลขหลังบัลรไข้เพือการครวจสอบข้อมูลกับกรมการปกครองเท่านั้น บริษัท ไม่มีการจัดเก็บข้อมูล</li> </ul> | <ol> <li>7. ต้องระบุข้อมูลให้ถูกต้องและครบถ้วน<br/>ทุกขั้นตอนแล้วให้เลือก "ต่อไป"</li> <li>8. หากระบุไม่ถูกต้องหรือไม่ครบถ้วน<br/>ระบบจะไม่สามารถให้ทำรายการต่อไปได้</li> </ol>     |

วัน-เดือน-ปี เกิด : กรณีที่ไม่ทราบวันที่เกิด หรือ เดือนเกิด ให้ระบุปี พ.ศ เกิด เท่านั้น และต้องเลือก "ไม่ทราบ วัน/เดือน เกิด" ด้วย มิฉะนั้นจะไม่สามารถทำรายการต่อไปได้

൙ LaserCode หลังบัตรประชาชน คือ หมายเลขหลังบัตรประจำตัวประชาชน 12 หลัก (พิมพ์ติดกันไม่ต้องใส่ "-") เช่น JT1234567890 หลักที่ 1-2 เป็นตัวอักษรภาษาอังกฤษ และหลักที่ 3-12 เป็นตัวเลข

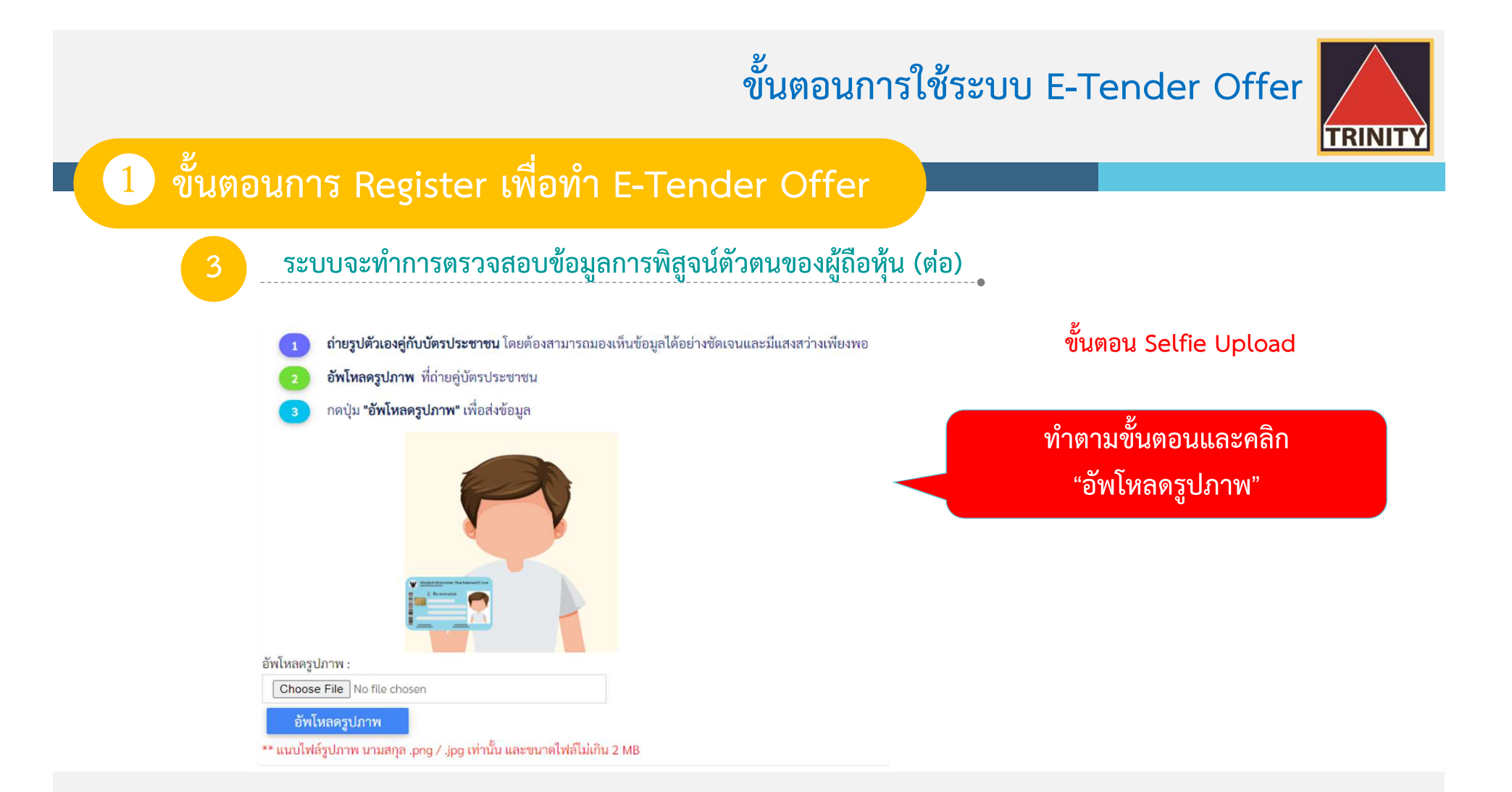

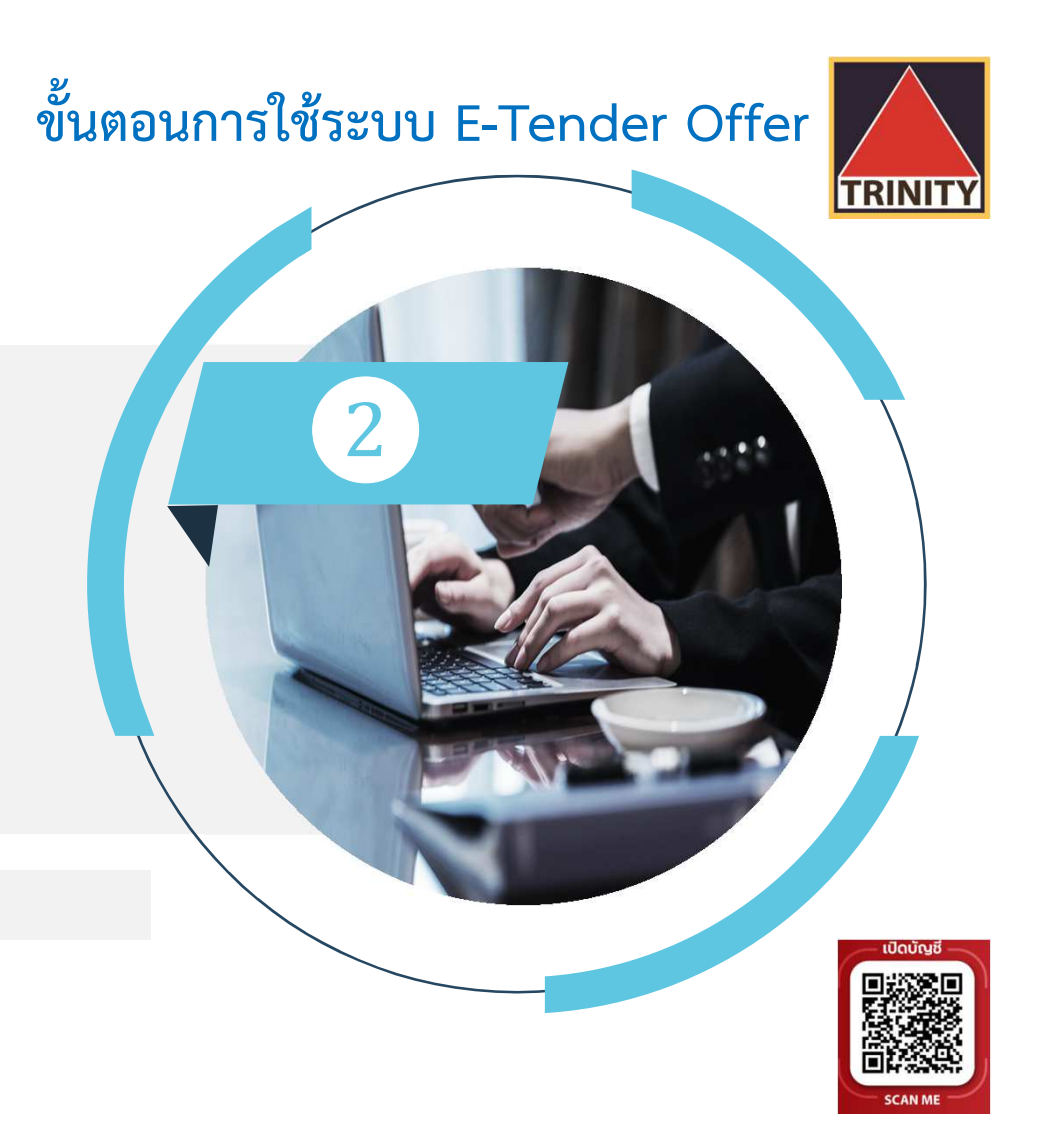

# การทำรายการ Tender Offer

RINIT

#### การทำรายการ Tender Offer

สรุปขั้นตอนดังนี้

- 1. ระบุข้อมูลผู้ถือหุ้นให้ถูกต้องและครบถ้วน
- 2. ระบุหลักทรัพย์ที่ต้องการทำ Tender Offer
- ระบุข้อมูลบัญชีหลักทรัพย์ที่มีหุ้นเพื่อทำรายการ
   (บัญชีของผู้ถือหุ้นที่เปิดไว้กับ Broker และมีความประสงค์เพื่อโอนหุ้นมาทำ Tender Offer)
- 4. ระบุจำนวนหุ้นที่ต้องการทำ Tender Offer
- ระบุข้อมูลวิธีการรับหุ้น (ที่ได้รับจากการทำรายการ Tender Offer)
   (กรณีที่มีการยกเลิกรายการ จะคืนหุ้นไปยังบัญชีที่โอนหุ้นมาทำ Tender Offer)
- 6. ตรวจสอบและยืนยันข้อมูลการทำ Tender Offer
- 7. กรณีมีบัญชีหลักทรัพย์มากกว่า 1 บัญชี กรุณาทำรายการ 1 ครั้ง ต่อ 1 บัญชี

TRINITY

2 การทำรายการ Tender Offer

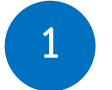

#### ระบุข้อมูลผู้ถือหุ้นให้ถูกต้องและครบถ้วน

| กรุณากรอกข้อมูลส่วนบุคคลของผู้เสนอขาย ดังนี้                         |                                                                               | ที่อยู่ตามบัตรประ                                               | ชาชน          |            |                  |   |
|----------------------------------------------------------------------|-------------------------------------------------------------------------------|-----------------------------------------------------------------|---------------|------------|------------------|---|
| * คำนำหน้าชื่อ :                                                     | น.ส. 👻                                                                        | * บ้านเลขที่ :                                                  |               |            | ชอย :            |   |
| * ชื่อ :                                                             |                                                                               | อาคาร :                                                         |               |            | ถนน :            |   |
| * นามสกุล :                                                          |                                                                               | * จังหวัด :                                                     | จังหวัด       | ~          | * อำเภอ/เขต :    | ~ |
| * LWPI :                                                             | () ซาย () หญิง                                                                | * ตำบล/แขวง :                                                   |               | ~          | * รหัสไปรษณีย์ : |   |
| * วันเกิด(วัน-เดือน-ปี พ.ศ.) :                                       |                                                                               | ที่อยู่จัดส่งเอกสาร                                             |               |            |                  |   |
| * สัญชาติ :                                                          | ไทย 👻                                                                         | <ul> <li>เหมือนที่อยู่ต</li> <li>เสื่อเสื่อเริ่มโปรง</li> </ul> | ามบัตรประชาชน |            |                  |   |
| *หมายเลขโทรศัพท์มือถือ :                                             | เฉพาะตัวเลข ไม่ต้องใส่(-)                                                     | <ul> <li>ที่อยู่อน เบริต</li> <li>* บ้านเลขที่ :</li> </ul>     | າະນຸ          |            | ชอย :            |   |
| อีเมล์ :                                                             |                                                                               | อาคาร :                                                         |               |            | ถนน :            |   |
| * อาชีพ :                                                            | อาซีพ 👻                                                                       | * จังหวัด :                                                     | จังหวัด       | ~          | * อำเภอ/เขต :    | ~ |
|                                                                      |                                                                               | * ตำบล/แขวง :                                                   |               | ~          | * รหัสไปรษณีย์ : |   |
| โปรดระบุหมายเลขโทรศัพท์มือถือใเ<br>รับรหัส OTP เพื่อใช้ในการเข้าระบบ | ห้ถูกต้อง มิฉะนั้นผู้ถือหุ้นจะไม่สามารถ<br>มตรวจเซ็ครายการหรือยกเลิกรายการได้ |                                                                 |               | <b>~</b> n | กับ ถัดไป→       |   |

- - - •

TRINITY

2 การทำรายการ Tender Offer

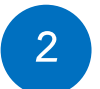

#### ระบุหลักทรัพย์ที่ต้องการทำ Tender Offer

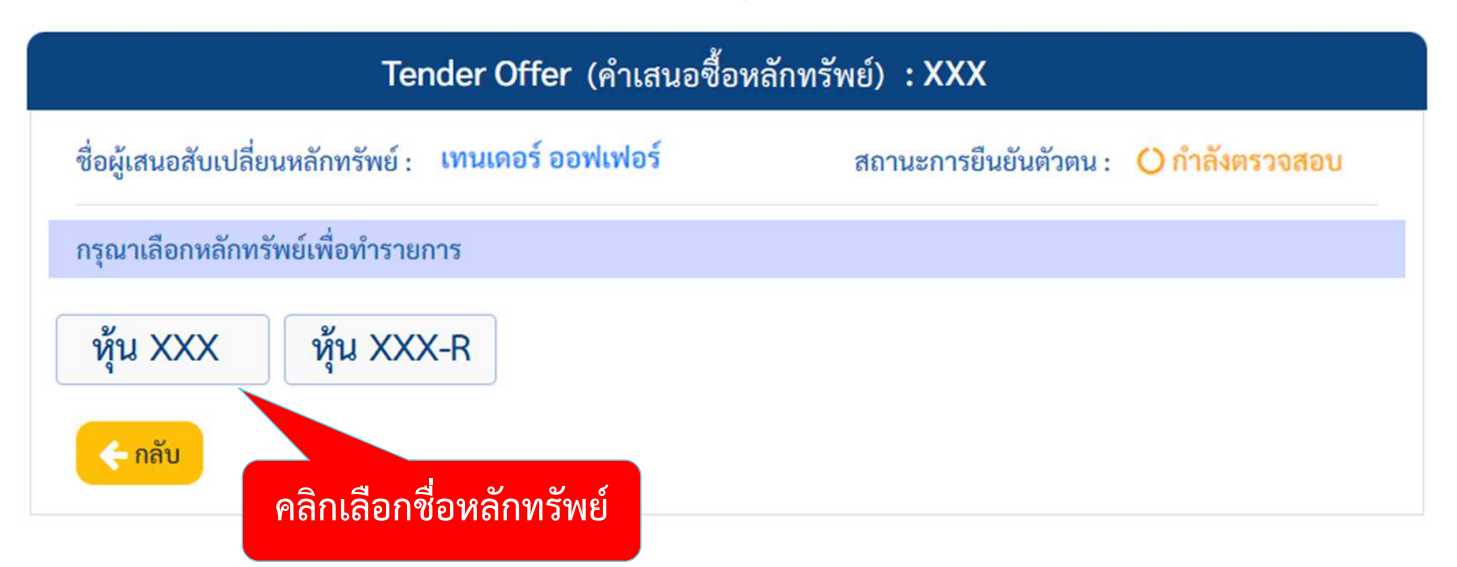

🍘 กรณีที่การยืนยันตัวตนไม่ผ่าน จะถือว่าทำรายการ Tender Offer ไม่สำเร็จ

TRINITY

2 การทำรายการ Tender Offer

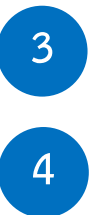

ระบุข้อมูลบัญชีหลักทรัพย์ที่มีหุ้นเพื่อทำรายการ (บัญชีของผู้ถือหุ้นที่เปิดไว้กับ Broker และมีความประสงค์เพื่อโอนหุ้นมาทำ Tender Offer) ระบุจำนวนหุ้นที่ต้องการทำ Tender Offer

| บัญชีหลักทรัพย์ที่มีหุ้นเพื่อทำรายการ (บัญชีขอ     | งผู้ถือหุ้นที่เปิดไว้กับ Broker และมีความประสงค์เพื่อโอนหุ้นมาข | ။ Tender Offer)                    |
|----------------------------------------------------|-----------------------------------------------------------------|------------------------------------|
| บริษัทหลักทรัพย์ *                                 | บริษัทหลักทรัพย์จำกัด                                           | 1. เลือกรายชื่อ "บริษัทหลักทรัพย์" |
| เลขที่บัญชีหลักทรัพย์ *                            | 123451                                                          |                                    |
| จำนวนหุ้น *                                        | 500,000                                                         | 2. ระบุ "เลขทบญชหลกทรพย"           |
| ภัตราแลกเปลี่ยบหับ                                 | XXX 1 ห้บ · NFW 1 ห้บ                                           | 2 ระบ "อำนานนั้น" ที่ทำรายการ      |
|                                                    |                                                                 | 3. เอบู่ จานเลนุ่น ที่ทางเปกาง     |
| จำนวนหุ้น NEW ที่ท่านจะได้รับ( <mark>หุ้น)*</mark> | 500,000                                                         |                                    |
|                                                    |                                                                 |                                    |

#### 2 การทำรายการ Tender Offer

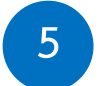

#### ระบุข้อมูลวิธีการรับหุ้น (ที่ได้รับจากการทำรายการ Tender Offer)

| วิธีการรับหุ้น (ที่ได้รับจากการทำรายกา                                                                                                    | য় Tender Offer)                                                                                                    |
|----------------------------------------------------------------------------------------------------|----------------------------------------------------------------------------------------------------|
| <ul> <li>รับเป็นใบหุ้น</li> <li>นำหุ้นเข้าบัญชีซื้อขายหลักทรัพย์ (บัย</li> </ul>                                                                                                  | บูซี Broker)                                                                                                    |
| บริษัทหลักทรัพย์ *                                                                                                    | บริษัทหลักทรัพย์จำกัด                                                                                                    |
| เลขที่บัญชีหลักทรัพย์ *                                                                                                    | 123451                                                                                                    |
| <ul> <li>เข้าบัญชี 600</li> <li>ผู้ถือหุ้นต้องนำส่งแบบฟอร์มพร้อมแนบเอกสารที<br/>พร้อมลงนามรับรองความถูกต้อง หากไม่นำส่งเส<br/>บริษัทฯ ขอสงวนสิทธิออกเป็นใบหุ้นเท่านั้น</li> </ul> | เ่กี่ยวข้องตามที่ศูนย์รับฝากหลักทรัพย์ฯ กำหนด มาที่ บล.ทรีนีตี้ จำกัด<br>อกสารดังกล่าวมายังบริษัทฯ ภายในระยะเวลาที่กำหนด |
| • • • • • • • • • • • • • • • • • • •                                                                                                    | ากลับ ชั้นตอนต่อไป 🗲                                                                                                    |
| เมื่อเลือกวิธีการรับหุ้นเส                                                                                                    | ร็จเรียบร้อยแล้ว คลิก "ขั้นตอนต่อไป"                                                                                     |

| วิธีการรับหุ้นมี 3 ประเภทคือ                                                                        |
|----------------------------------------------------------------------------------------------------|
| 1. รับเป็นใบหุ้น                                                                                    |
| ผู้ถือหุ้นที่เลือก <sup>์</sup> วิธีนี้ จะได้รับใบหุ้นภายใน 15 วันทำการ หลังจากปิดก <sup>้</sup> าร |
| ทำรายการ Tender Offer ซึ่งอาจจะไม่สามารถขายหุ้นที่ได้รับการจัดสระ                                   |
| ได้ทันทีที่หุ้นเริ่มทำการซื้อขายในตลาดหลักทรัพย์ฯ                                                   |
| 2. นำหุ้นเข้าบัญชีซื้อขายหลักทรัพย์ (บัญชี Broker)                                                  |
| ผู้ถือหุ้นที่เลือกวิธีนี้ จะสามารถขายหุ้นที่ได้รับการจัดสรรได้ทันทีที่หุ้น                          |
| เริ่มทำการซื้อขายในตลาดหลักทรัพย์ฯ                                                                  |
| 3. เข้าบัญชี 600                                                                                    |
| ผู้ถือหุ้นที่เลือกวิธีนี้ ต้องนำส่งแบบฟอร์มพร้อมแนบเอกสารที่เกี่ยวข้อง                              |
| ตามที่ศูนย์รับฝากหลักทรัพย์ฯ กำหนด ไปที่ บล.ทรีนีตี้ จำกัด พร้อมลง                                  |
| นามรับรองความถูกต้อง หากไม่นำส่งเอกสารดังกล่าวมายังบริษัทฯ                                          |
| ภายในระยะเวลาที่กำหนด บริษัทฯ ขอสงวนสิทธิออกเป็นใบหุ้นเท่านั้น                                      |
|                                                                                                    |

TRINITY

TRINITY

#### 2 การทำรายการ Tender Offer

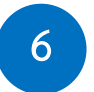

#### ตรวจสอบและยืนยันข้อมูลการทำ Tender Offer

🌔 ตรวจสอบและยืนยันข้อมูลการทำ Tender Offer

#### <u>รายละเอียดการตอบรับคำเสนอซื้อหลักทรัพย์</u>

| ชื่อหุ้นที่ทำรายการ                | : XXX     |
|------------------------------------|-----------|
| จำนวนหุ้นที่ทำรายการ(หุ้น)         | : 500,000 |
| ชื่อหุ้นที่จะไ <mark>ด้</mark> รับ | : NEW     |
| จำนวนหุ้นที่จะได้รับ(หุ้น)         | : 500,000 |

<u>บัญชีหลักทรัพย์ที่มีหุ้นเพื่อทำรายการ (บัญชีของผู้ถือหุ้นที่เปิดไว้กับ Broker และมีความประสงค์เพื่อโอนหุ้นมาทำ Tender Offer)</u>

บริษัทหลักทรัพย์ : บริษัทหลักทรัพย์......จำกัด

เลขที่บัญชีหลักทรัพย์ : 123451

<u>วิธีการรับหุ้น</u> (ที่ได้รับจากการทำ Tender Offer)

วิธีการรับหุ้น : นำหุ้นเข้าบัญชีซื้อขายหลักทรัพย์ (บัญชี Broker) บริษัทหลักทรัพย์ : บริษัทหลักทรัพย์.......จำกัด

เลขที่บัญชีหลักทรัพย์ : 123451

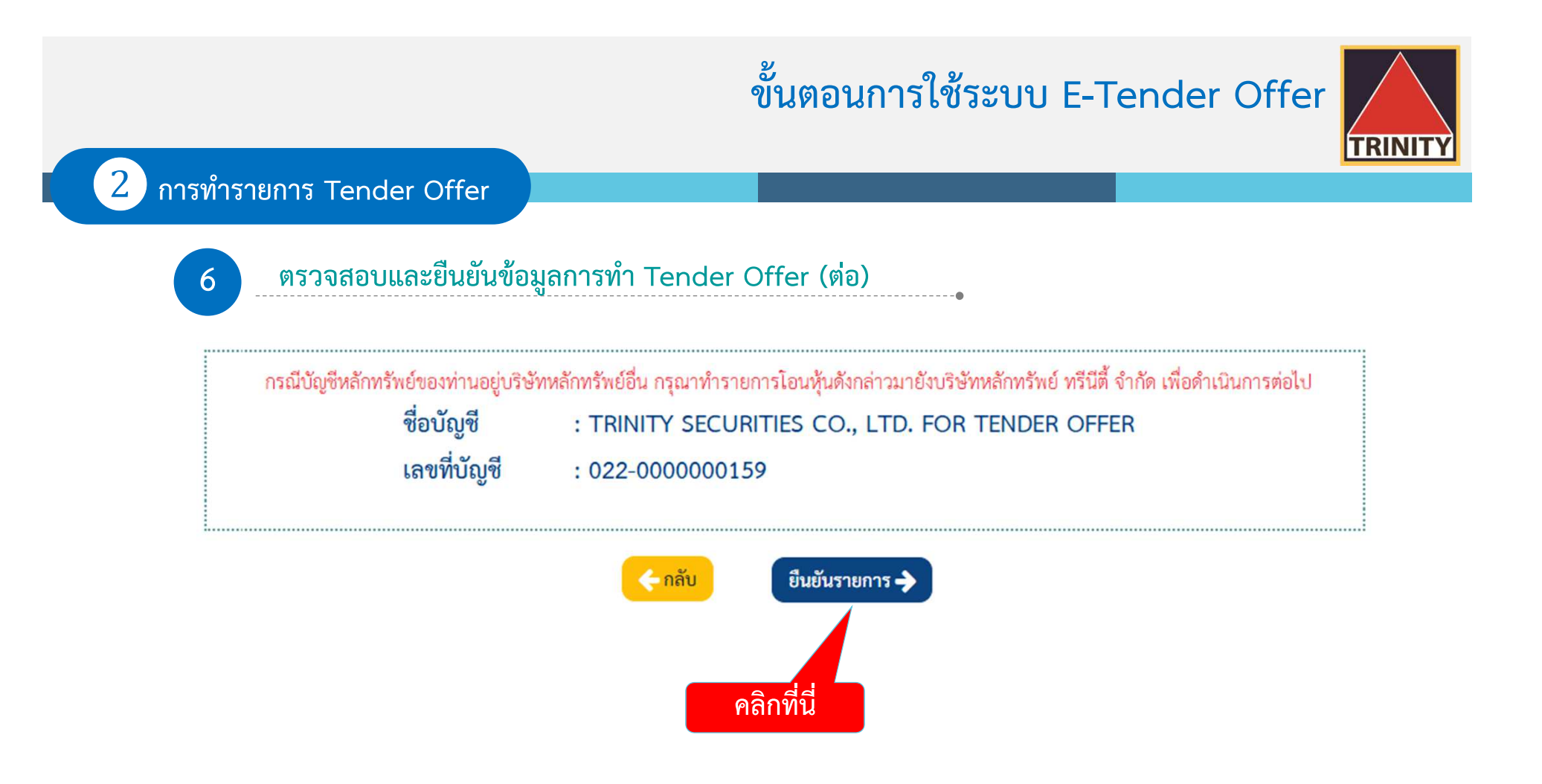

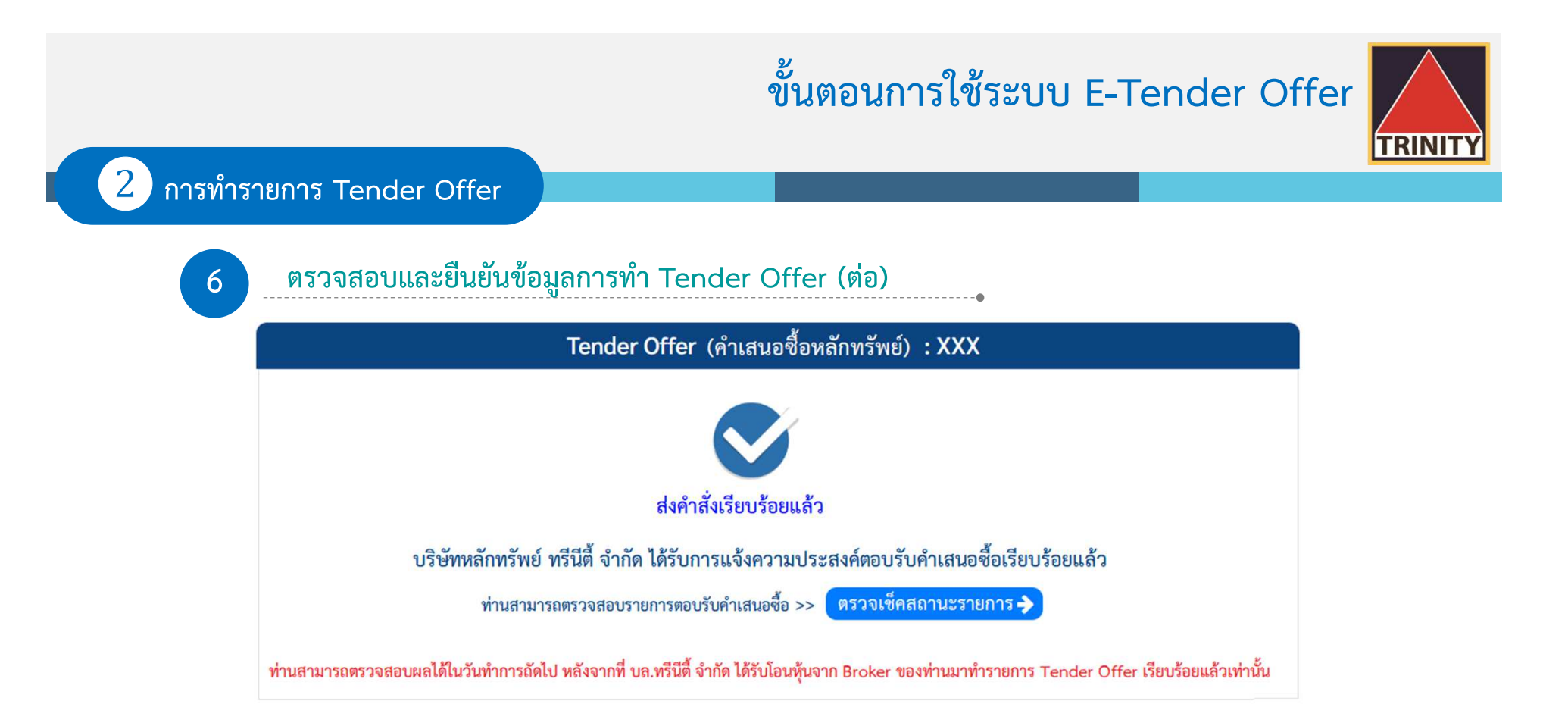

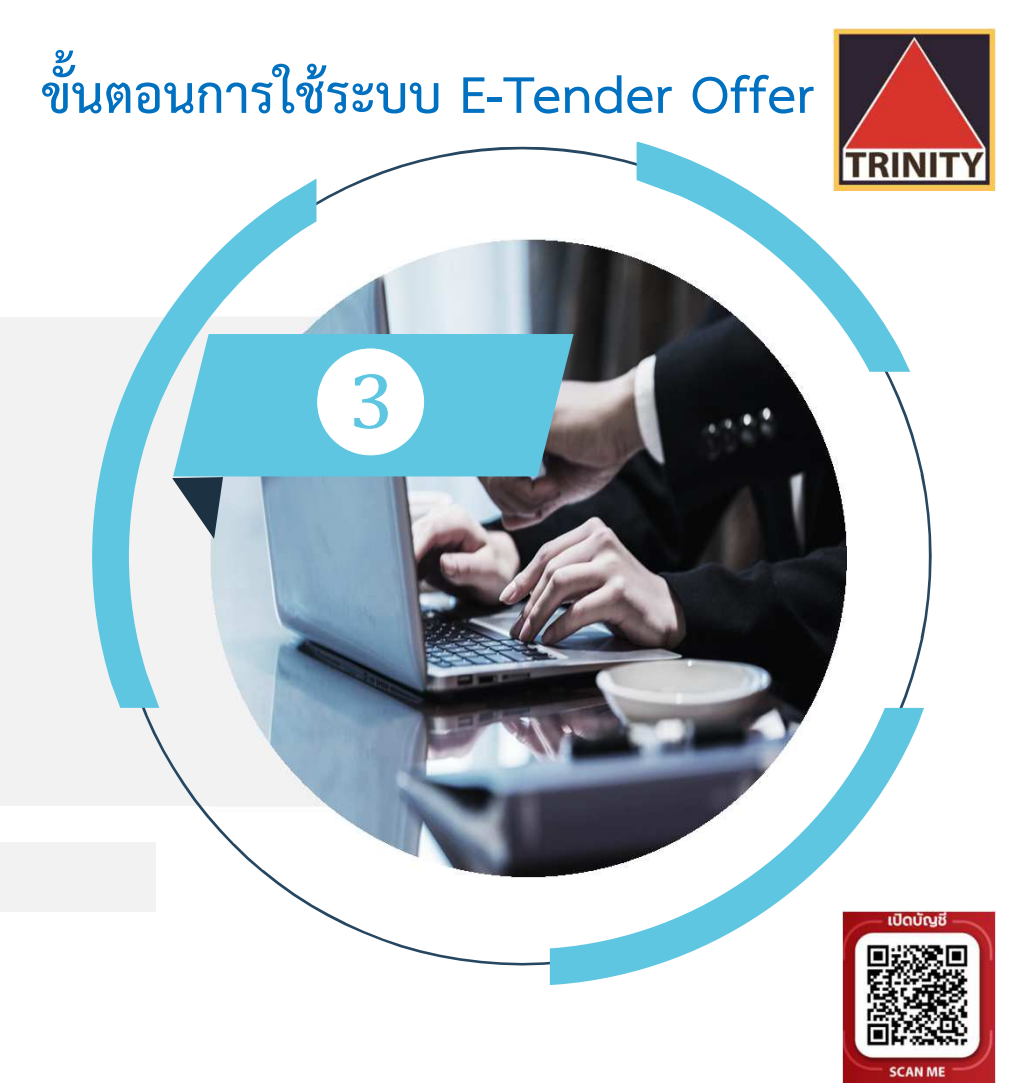

# ขั้นตอนการเช็คสถานะ คำเสนอซื้อหลักทรัพย์

RINIT

#### ขั้นตอนการเช็คสถานะคำเสนอซื้อหลักทรัพย์

- สรุปขั้นตอนดังนี้
  - ผู้ถือหุ้นเข้าสู่เว็บไซต์ www.trinitythai.com เพื่อเข้าสู่ระบบ E-Tender Offer และระบุข้อมูลเลขที่บัตรประชาชน
  - 2. เลือก "ตรวจเช็คสถานะรายการ"
  - ระบบจะส่งรหัส OTP ไปยังเบอร์โทรศัพท์มือถือที่ผู้ถือหุ้นระบุไว้ในระบบ E-Tender Offer (หากผู้ถือหุ้นระบุหมายเลขโทรศัพท์มือถือไม่ถูกต้อง ผู้ถือหุ้นจะไม่สามารถรับรหัส OTP เพื่อใช้ในการเข้าระบบเช็คสถานะรายการได้)
  - 4. ผู้ถือหุ้นระบุรหัส OTP ที่ได้รับให้ถูกต้อง
  - ผู้ถือหุ้นเข้าสู่ระบบและเลือกรายละเอียดที่ต้องการ "ดูรายละเอียด"
  - 6. ระบบแสดงรายละเอียดและสถานะรายการ

รหัส OTP (One Time Password) คือชุดรหัสผ่านที่ใช้งานเพียงครั้งเดียว มีขึ้นเพื่อความปลอดภัยในการทำธุรกรรมออนไลน์ จัดส่งผ่านข้อความของเบอร์โทรศัพท์มือถือที่ผู้ถือหุ้นระบุไว้ในระบบ E-Tender Offer เพื่อให้ผู้ถือหุ้นนำรหัส OTP ดังกล่าว ไปใช้ในการยืนยันตัวตนเพื่อเข้าระบบต่อไป

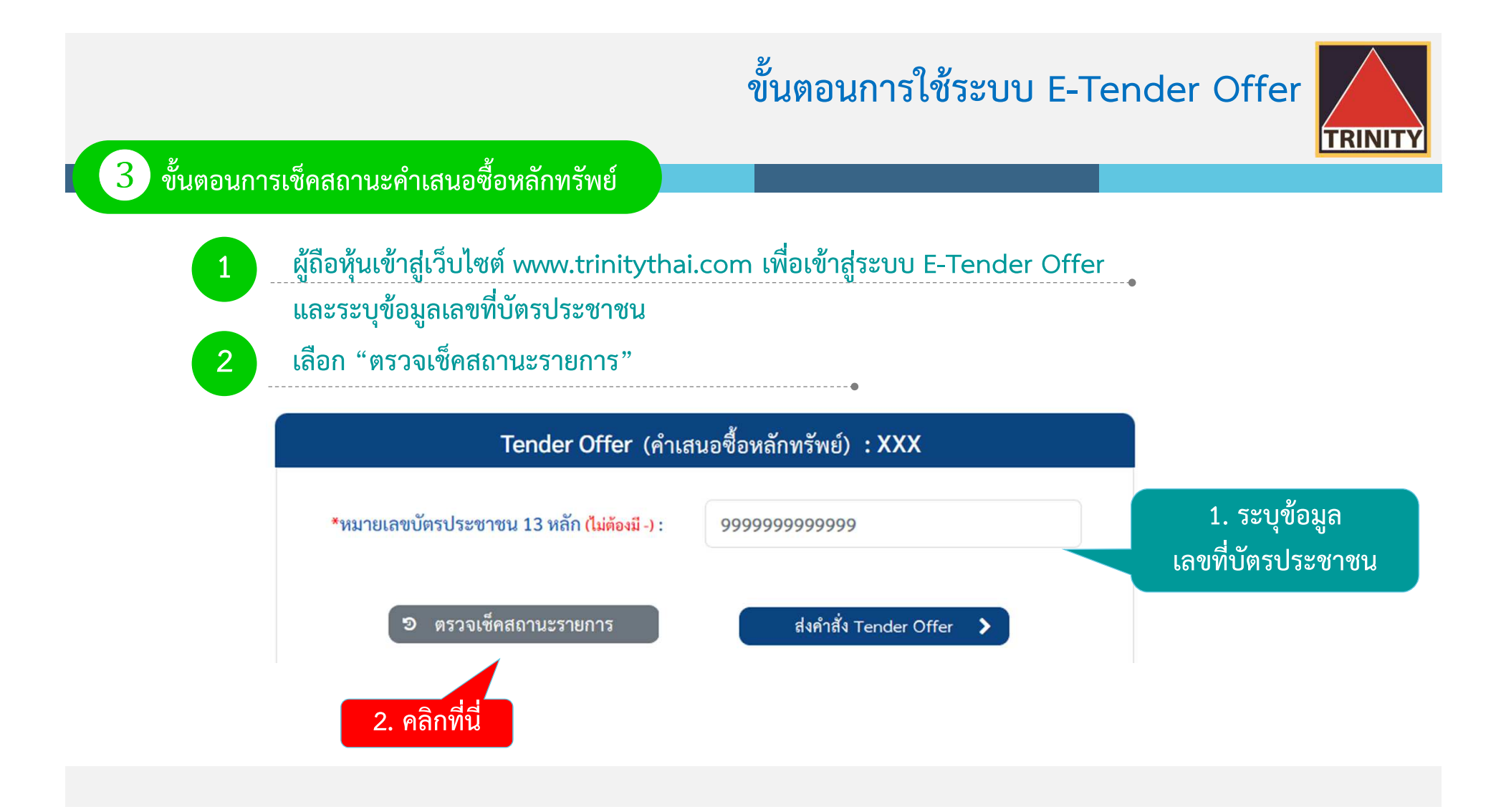

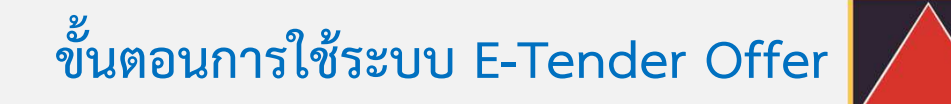

TRINITY

ขั้นตอนการเช็คสถานะคำเสนอซื้อหลักทรัพย์

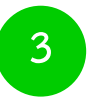

3

ระบบจะส่งรหัส OTP ไปยังเบอร์โทรศัพท์มือถือที่ผู้ถือหุ้นระบุไว้ในระบบ E-Tender Offer (หากผู้ถือหุ้นระบุหมายเลขโทรศัพท์มือถือไม่ถูกต้อง ผู้ถือหุ้นจะไม่สามารถรับรหัส OTP เพื่อใช้ในการเข้าระบบเช็คสถานะรายการได้)

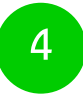

ผู้ถือหุ้นระบุรหัส OTP ที่ได้รับให้ถูกต้อง

| <b>ยืนยันตัวตนด้วยรหัส OTP</b><br>เบอร์โทรศัพท์มือถือ +66 83045XXX | <     |
|--------------------------------------------------------------------|-------|
| 0 3 2 5 4                                                          | 7     |
| เลขอ้างอิง : TNITY022                                              | 15.03 |

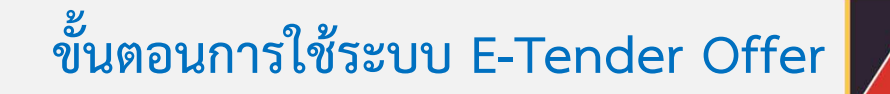

TRINITY

ขั้นตอนการเช็คสถานะคำเสนอซื้อหลักทรัพย์

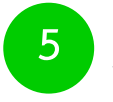

3

ผู้ถือหุ้นเข้าสู่ระบบและเลือกรายละเอียดที่ต้องการ "ดูรายละเอียด"

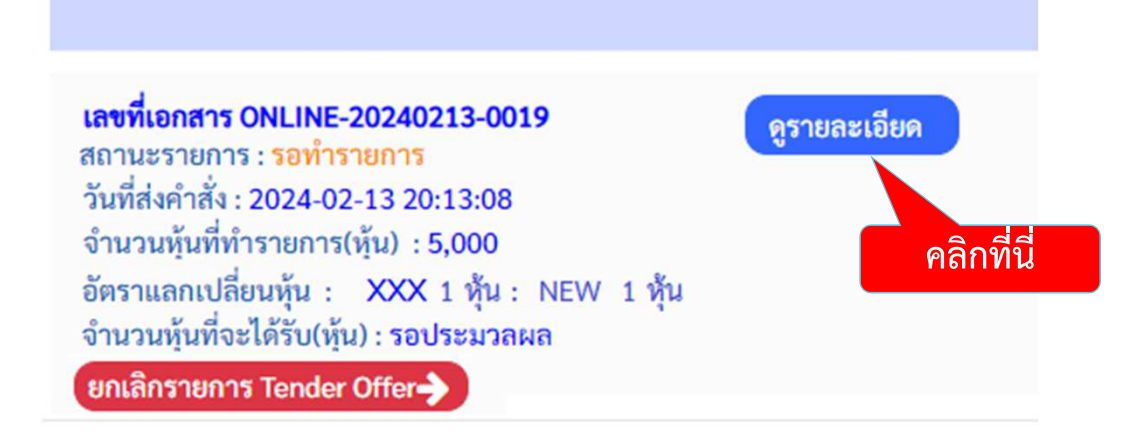

TRINITY

#### 3 ขั้นตอนการเช็คสถานะคำเสนอซื้อหลักทรัพย์

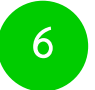

#### ระบบแสดงรายละเอียดและสถานะรายการ

| Tender Offer (คำเสนอซื้อหลักทรัพย์) :XXX                                                                                                    |                                     |  |
|----------------------------------------------------------------------------------------------------|-------------------------------------|--|
| วันที่ส่งคำสั่ง : 2024-02-13 20:13:08<br>สถานะ : <mark>รอทำรายการ</mark>                                                                                     | เลขที่เอกสาร : ONLINE-20240213-0019 |  |
| ข้อมูลส่วนตัว                                                                                                    |                                     |  |
| ชื่อผู้ส่งคำสั่ง : น.ส. เทนเดอร์ ออฟเฟอร์<br>เลขที่บัตรประชาชน : 3-3333-3333-33-3<br>วันเดือนปีเกิด (พ.ศ.) :<br>เบอร์โทรศัพท์มือถือ :<br>อีเมล์ :<br>อาชีพ : |                                     |  |
| ที่อยู่ตามบัตรประชาชน :<br>ที่อยู่จัดสงเอกสาร :                                                                                                    |                                     |  |

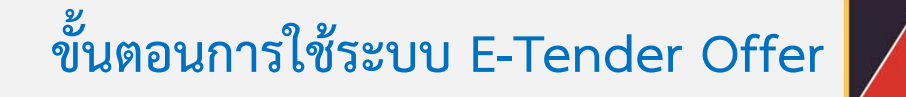

TRINITY

#### ขั้นตอนการเช็คสถานะคำเสนอซื้อหลักทรัพย์

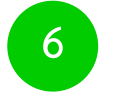

3

#### ระบบแสดงรายละเอียดและสถานะของรายการ (ต่อ)

บัญชีหลักทรัพย์ที่มีหุ้นเพื่อทำรายการ (บัญชีของผู้ถือหุ้นที่เปิดไว้กับ Broker และมีความประสงค์เพื่อโอนหุ้นมาทำ Tender Offer)

| บริษัทหลักทรัพย์      | บริษัทหลักทรัพย์จำกัด |
|-----------------------|-----------------------|
| เลขที่บัญชีหลักทรัพย์ | 7878787               |
| จำนวนหุ้น             | 5,000                 |

รายละเอียดการทำ Tender Offer

|                      | อัตราแลกเปลี่ยนหุ้น |        |  |
|----------------------|---------------------|--------|--|
|                      | XXX 1 หุ้น : NEW    | 1 หุ้น |  |
| ชื่อหุ้นที่ทำรายการ  |                     | XXX    |  |
| จำนวนหุ้นที่ทำรายการ |                     | 5,000  |  |
| ชื่อหุ้นที่จะได้รับ  |                     | NEW    |  |
| จำนวนหุ้นที่จะได้รับ |                     | 5,000  |  |

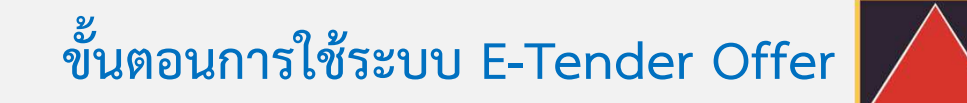

7878787

TRINITY

#### ขั้นตอนการเช็คสถานะคำเสนอซื้อหลักทรัพย์

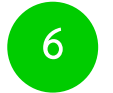

3

#### ระบบแสดงรายละเอียดและสถานะของรายการ (ต่อ)

วิธีการรับหุ้น (ที่ได้รับจากการทำ Tender Offer)

วิธีการรับหุ้น นำหุ้นเข้าบัญชีซื้อขายหลักทรัพย์ (บัญชี Broker) บริษัทหลักทรัพย์ บริษัทหลักทรัพย์....จำกัด เลขที่บัญชีหลักทรัพย์

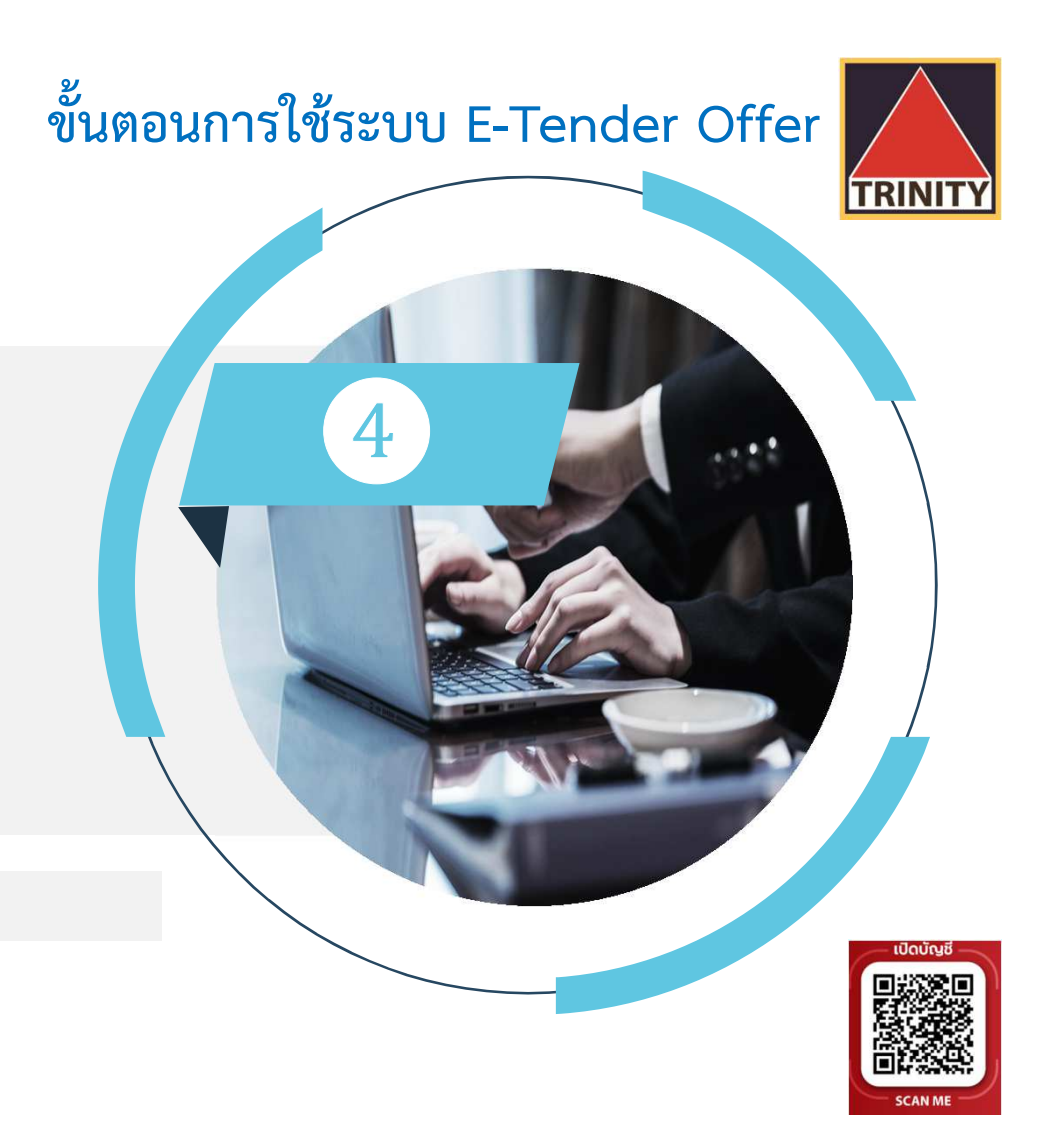

# ขั้นตอนการยกเลิก คำเสนอซื้อหลักทรัพย์

RINIT

#### ขั้นตอนการยกเลิกคำเสนอซื้อหลักทรัพย์

- สรุปขั้นตอนดังนี้
  - ผู้ถือหุ้นเข้าสู่เว็บไซต์ www.trinitythai.com เพื่อเข้าสู่ระบบ E-Tender Offer และระบุข้อมูลเลขที่บัตรประชาชน
  - 2. เลือก "ตรวจเช็คสถานะรายการ"
  - ระบบจะส่งรหัส OTP ไปยังเบอร์โทรศัพท์มือถือที่ผู้ถือหุ้นระบุไว้ในระบบ E-Tender Offer (หากผู้ถือหุ้นระบุหมายเลขโทรศัพท์มือถือไม่ถูกต้อง ผู้ถือหุ้นจะไม่สามารถรับรหัส OTP เพื่อใช้ในการเข้าระบบยกเลิกคำเสนอซื้อหลักทรัพย์ได้)
  - 4. ผู้ถือหุ้นระบุรหัส OTP ที่ได้รับให้ถูกต้อง
  - 5. ผู้ถือหุ้นเข้าสู่ระบบและระบุรายการที่ต้องการยกเลิก "ยกเลิกรายการ Tender Offer"

รหัส OTP (One Time Password) คือชุดรหัสผ่านที่ใช้งานเพียงครั้งเดียว มีขึ้นเพื่อความปลอดภัยในการทำธุรกรรมออนไลน์ จัดส่งผ่านข้อความของเบอร์โทรศัพท์มือถือที่ผู้ถือหุ้นระบุไว้ในระบบ E-Tender Offer เพื่อให้ผู้ถือหุ้นนำรหัส OTP ดังกล่าว ไปใช้ในการยืนยันตัวตนเพื่อเข้าระบบต่อไป

**FRINIT** 

#### ขั้นตอนการยกเลิกคำเสนอซื้อหลักทรัพย์

- สรุปขั้นตอนดังนี้ (ต่อ)
  - 6. ระบบแสดงรายละเอียด
  - 7. เลือก"ยกเลิกรายการ Tender Offer" (ระบบจะยกเลิกหุ้นทั้งจำนวน ไม่สามารถระบุจำนวนหุ้นได้)
  - 8. ระบบแสดงรายละเอียดวิธีการชำระค่าธรรมเนียมในการโอนหุ้นคืน
  - 9. เลือก "ยืนยันการยกเลิกคำเสนอซื้อหลักทรัพย์"
  - 10. ยกเลิกคำเสนอซื้อหลักทรัพย์
  - กรณีที่บริษัทฯ ได้รับโอนหุ้นจากบัญชีหลักทรัพย์ของท่านเพื่อทำรายการ Tender Offer เรียบร้อยแล้ว ท่านต้องชำระค่าธรรมเนียมในการขอยกเลิกคำสั่ง Tender Offer จำนวน 100.00 บาท / รายการ มิฉะนั้น บริษัทฯ ขอสงวนสิทธิที่จะไม่ดำเนินการยกเลิกคำขอดังกล่าว
  - 12. บริษัทฯ จะดำเนินการคืนหลักทรัพย์ไปยังบัญชีหลักทรัพย์ของท่านที่โอนมาทำ Tender Offer เท่านั้น ภายใน 3 วันทำการ นับจากวันที่บริษัทฯ ได้รับแจ้งการชำระค่าธรรมเนียมเรียบร้อยแล้ว

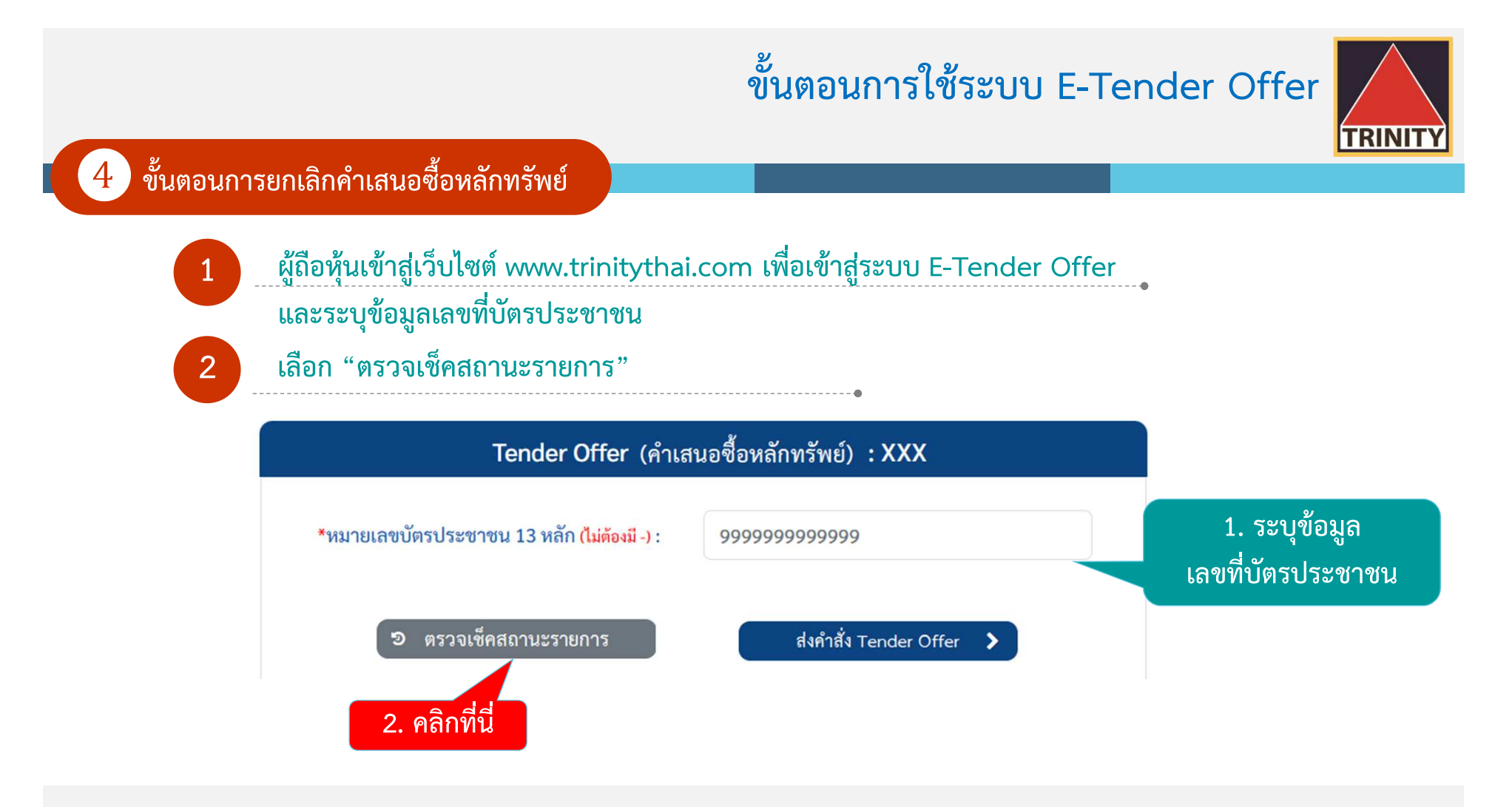

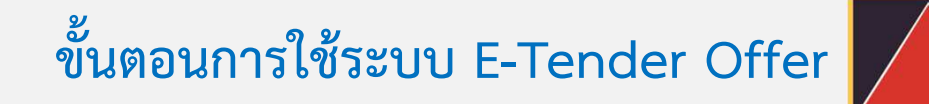

TRINITY

#### ขั้นตอนการยกเลิกคำเสนอซื้อหลักทรัพย์

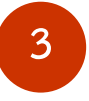

ระบบจะส่งรหัส OTP ไปยังเบอร์โทรศัพท์มือถือที่ผู้ถือหุ้นระบุไว้ในระบบ E-Tender Offer (หากผู้ถือหุ้นระบุหมายเลขโทรศัพท์มือถือไม่ถูกต้อง ผู้ถือหุ้นจะไม่สามารถรับรหัส OTP เพื่อใช้ในการเข้าระบบยกเลิกคำเสนอซื้อหลักทรัพย์ได้)

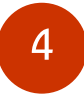

ผู้ถือหุ้นระบุรหัส OTP ที่ได้รับให้ถูกต้อง

| <b>ยืนยันตัวตนด้วยรหัส OTP</b><br>เบอร์โทรศัพท์มือถือ +66 83045XXXX | <     |
|---------------------------------------------------------------------|-------|
| 0 3 2 5 4                                                           | 7     |
| เลขอ้างอิง : TNITY022                                               | 15.03 |

TRINITY

ขั้นตอนการยกเลิกคำเสนอซื้อหลักทรัพย์

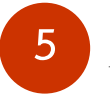

#### ผู้ถือหุ้นเข้าสู่ระบบและระบุรายการที่ต้องการยกเลิก "ยกเลิกรายการ Tender Offer"

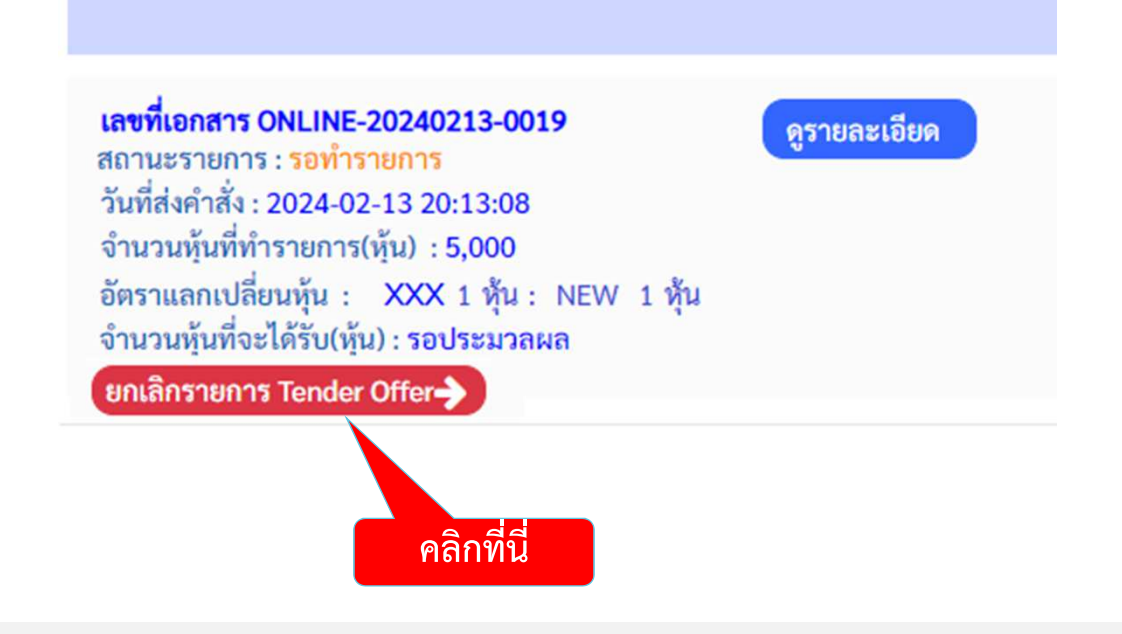

TRINITY

#### ขั้นตอนการยกเลิกคำเสนอซื้อหลักทรัพย์

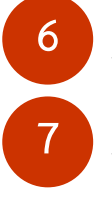

ระบบแสดงรายละเอียด (แสดงเหมือนขั้นตอนการเช็คสถานะคำเสนอซื้อหลักทรัพย์)

เลือก"ยกเลิกรายการ Tender Offer" (ระบบจะยกเลิกหุ้นทั้งจำนวน ไม่สามารถระบุจำนวนหุ้นได้)

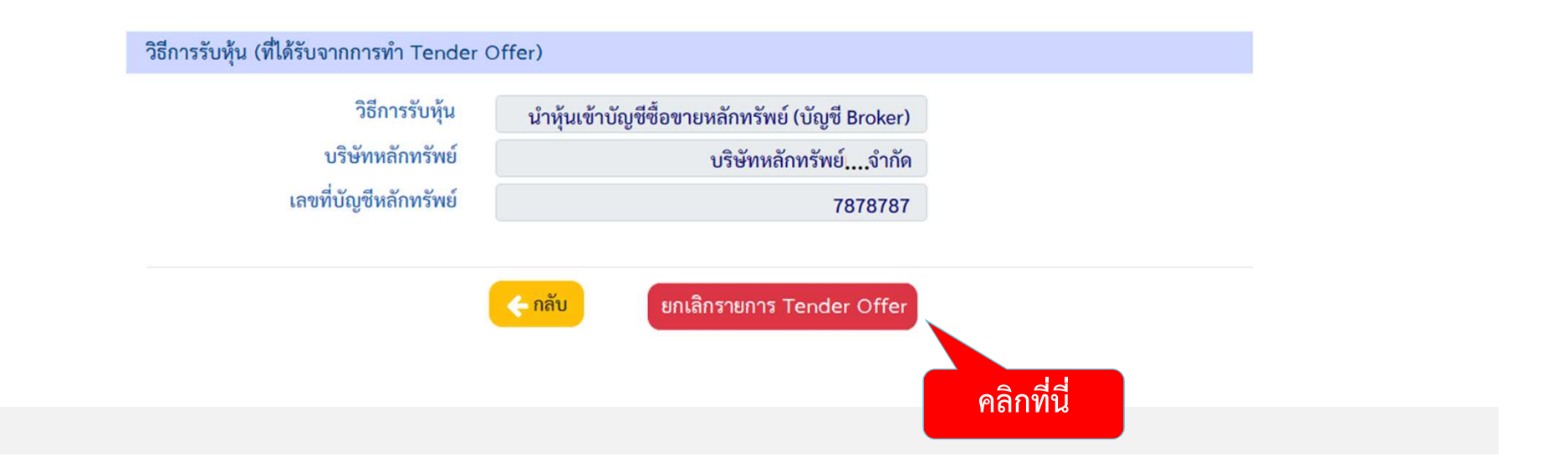

#### ขั้นตอนการยกเลิกคำเสนอซื้อหลักทรัพย์

#### ระบบแสดงรายละเอียดวิธีการชำระค่าธรรมเนียมในการโอนหุ้นคืน

ยกเลิกคำเสนอซื้อหลักทรัพย์ : XXX

เงื่อนไขการยกเลิกและการรับหลักทรัพย์คืน

ท่านต้องการยกเลิกรายการ Tender Offer นี้ใช่หรือไม่

กรณีที่ท่านได้ทำการโอนหลักทรัพย์เพื่อทำ Tender Offer เรียบร้อยแล้ว จะมีค่าธรรมเนียมในการโอนหลักทรัพย์คืนรายการละ 100.00 บาท กรุณาชำระค่าธรรมเนียมดังกล่าวมายัง

ธนาคารกรุงเทพ จำกัด มหาชน เลขที่บัญชี 142-3-10022-9 Service Code : TNITY (ชำระแบบ Bill Payment) ชื่อบัญชี "บริษัทหลักทรัพย์ ทรีนีตี้ จำกัด เพื่อการจองซื้อหุ้น"

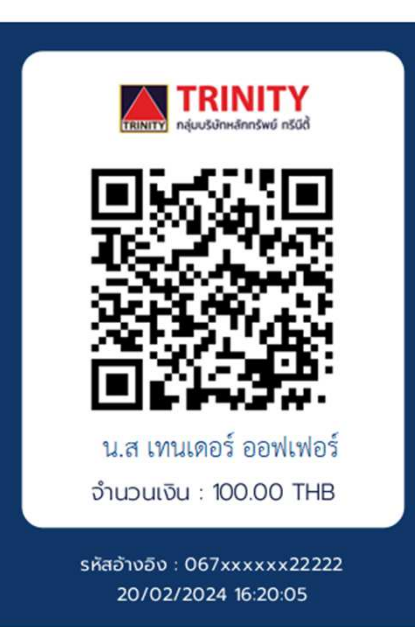

TRINITY

4

8

TRINITY

#### ขั้นตอนการยกเลิกคำเสนอซื้อหลักทรัพย์

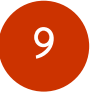

เลือก "ยืนยันการยกเลิกคำเสนอซื้อหลักทรัพย์"

พร้อมแนบหลักฐานการโอนเงินมาที่อีเมล์ : <u>operdept@trinitythai.com</u> เพื่อดำเนินการโอนหลักทรัพย์คืนให้แก่ท่านภายใน 3 ทำการ นับจากวันที่บริษัทฯ ได้รับแจ้งการชำระค่าธรรมเนียมเรียบร้อยแล้ว มิฉะนั้น บริษัทฯ ขอสงวนสิทธิที่จะไม่ดำเนินการยกเลิกคำขอดังกล่าว

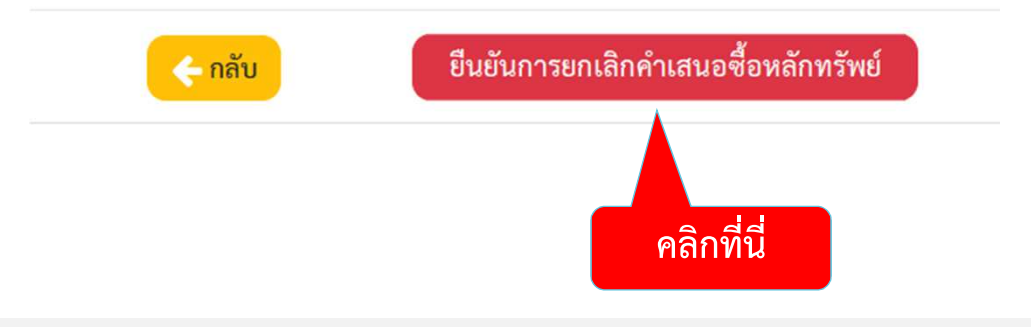

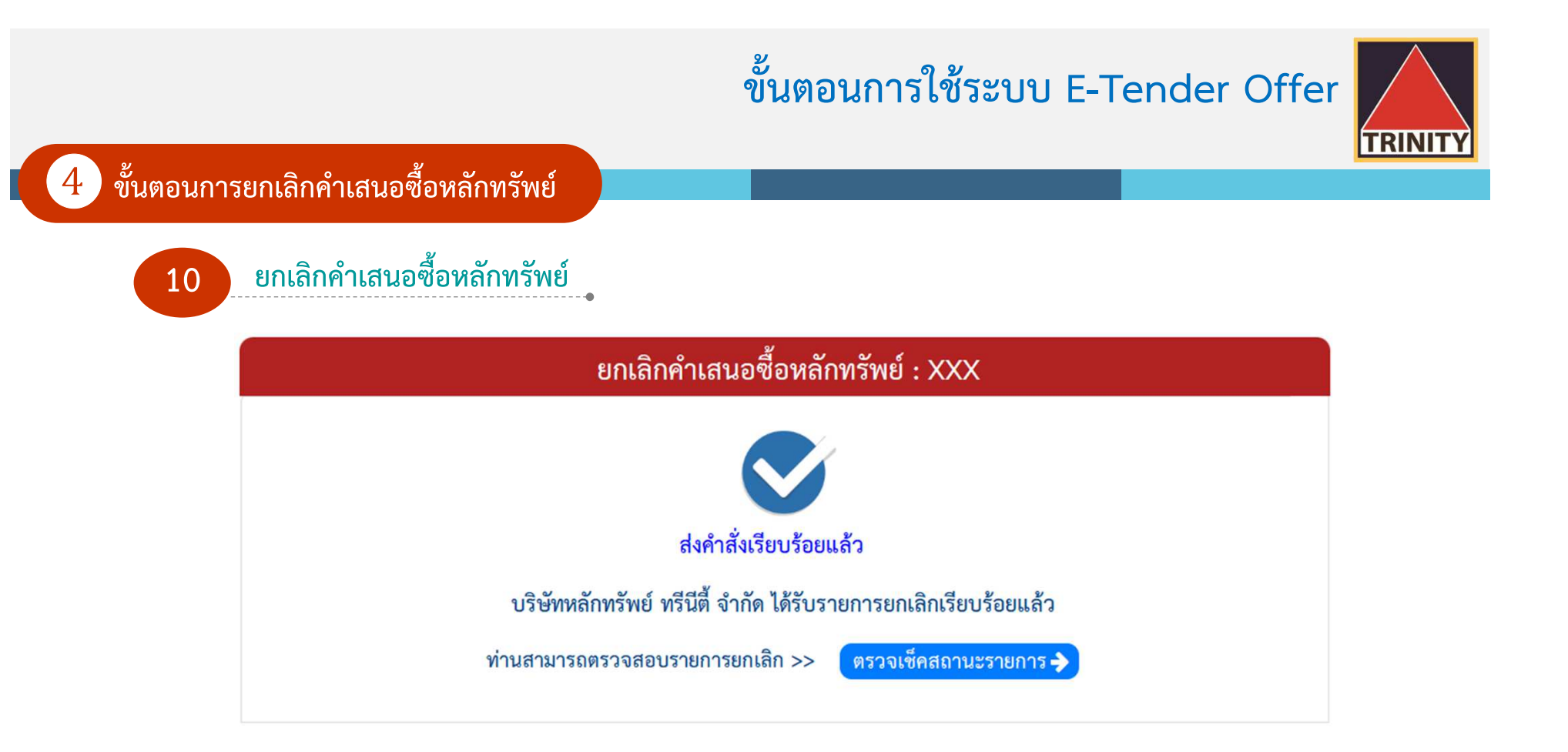

### ขั้นตอนการใช้ระบบ E-Tender Offer TRINIT ติดต่อสอบถามรายละเอียดเพิ่มเติมได้ที่ ฝ่ายปฏิบัติการ 02-3439632 - 46 เปิดบัณชี operdept@trinitythai.com บริษัทหลักทรัพย์ ทรีนีตี้ จำกัด $(\mathbf{O})$ เลขที่ 1 อาคารพาร์ค สีลม ชั้น 22 SCAN M ถนนคอนแวนต์ แขวงสีลม เขตบางรัก กรุงเทพฯ 10500

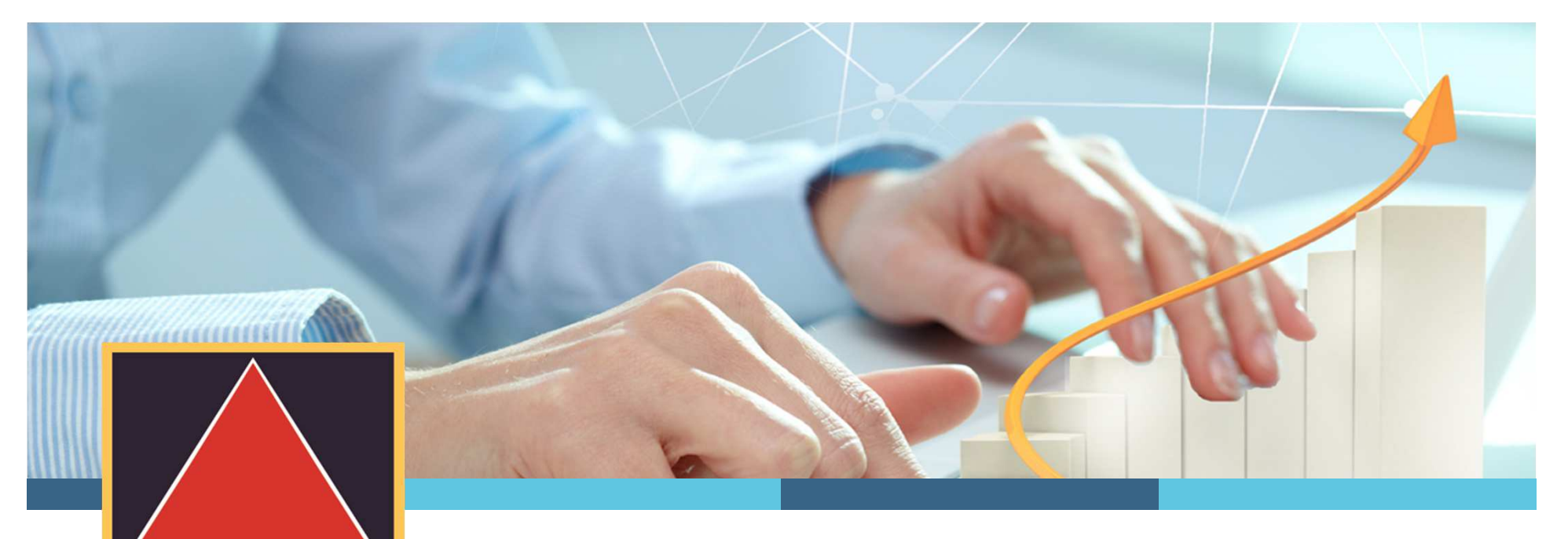

TRINITY

หากผู้ถือหุ้นมีคำติชมและข้อเสนอแนะ โปรดแจ้งผ่านอีเมล์ <u>operdept@trinitythai.com</u> บริษัทฯ จะนำไปปรับปรุงเพื่ออำนวยความสะดวกให้กับผู้ถือหุ้นต่อไป ขอขอบคุณผู้ถือหุ้นทุกท่านสำหรับคำติชมและข้อเสนอแนะ

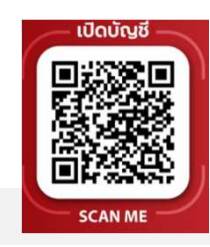